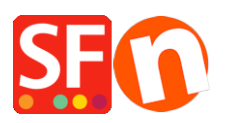

Base de connaissances > Paramètres de Paiement > PAIEMENTS CB | Afficher le nom de la passerelle de paiement et son logo lorsqu'un acheteur sélectionne un mode de paiement dans la page "Panier"

## PAIEMENTS CB | Afficher le nom de la passerelle de paiement et son logo lorsqu'un acheteur sélectionne un mode de paiement dans la page "Panier"

Elenor A. - 2021-12-08 - Paramètres de Paiement

Si vous utilisez une passerelle de paiement en temps réel pour traiter les paiements par CB dans votre boutique, il est possible d'afficher le logo et le nom de l'opérateur lorsqu'un client choisit un mode de paiement durant le processus de commande. Ceci permet de rassurer les acheteurs sur la sécurité de vos processus.

- Lancez votre boutique dans ShopFactory.
- Cliquez sur le bouton MES COMMANDES pour vous connecter à l'interface Total Care
- Cliquez sur Paramètres -> Profil du compte

- À la section Paramètres, cochez "Afficher le nom du prestataire durant le processus de validation de la commande "

| Paramètres                        |                                                                                                    |
|-----------------------------------|----------------------------------------------------------------------------------------------------|
| Langue de votre choix:            | Français •                                                                                                    |
| Votre fuseau horaire:             | ▼ ] <u>GMT</u>                                                                                                    |
| Courriel (pour les<br>commandes): |                                                                                                    |
| Paramètres:                       | <ul> <li>Permettre la livraison à une adresse d'envoi distincte</li> <li>Permettre aux clients d'ajouter des commentaires aux commandes</li> <li>Validation des commandes Santu Express (avec suivi des livraisons et design personnalisé)</li> <li>Permettre le suivi de l'avancement des commandes</li> <li>Email de notification dans la langue de la boutique</li> <li>Afficher un avertissement pour les commandes à l'export</li> <li>Afficher le nom du prestataire durant le processus de validation de la commande</li> <li>Ignorer les abandons de panier</li> <li>(Si les acheteurs ne valident pas le palement et ne finalisent pas leurs commandes, celles-ci seront ignorées et ne seront pas décomptées si vous utilisez la gestion des stocks en temps réei)</li> <li>Frais supplémentaires (TVA)</li> </ul> |

- Cliquez sur le bouton Soumettre pour enregistrer les modifications.

- Dès lors qu'un acheteur sélectionne une des options de paiement en temps réel, la boutique affiche désormais le nom de l'opérateur " exemple "PayPal" ou Atos SIPS".

Par exemple :

| A propos de l'expédition                                                                |                           | Livraison: €14.10                                                            |  |
|-----------------------------------------------------------------------------------------|---------------------------|------------------------------------------------------------------------------|--|
| Où et comment souhaitez-vous que vos achats soient livrés ?                             |                           |                                                                              |  |
|                                                                                         |                           |                                                                              |  |
| Sélectionnez s.v.p. une méthode de paiement                                             |                           |                                                                              |  |
| Salsissez votre adresse ainsi que vos informations de paiement sur les pages suivantes. |                           |                                                                              |  |
| Carte de crédit                                                                         | Visa   +3.00%             | Mastercard   +3.00%                                                          |  |
| 🔘 🈋 Maestro   +3.00%                                                                    | Eurocard   +3.00%         | Electron   +3.00%                                                            |  |
|                                                                                         | American Express   +3.00% | PayPar PayPal   +3.00%                                                       |  |
| stripe                                                                                  |                           | Note de remboursement (si reçue)                                             |  |
|                                                                                         |                           | TVA 20% (TTC): €17.80                                                        |  |
| Palement par carte via la passerelle securisee<br>Stripe for ShopFactory.               |                           | Total (TTC (Tarif Option choisie)): €121.00                                  |  |
|                                                                                         |                           | J'accepte les Conditions de vente de US Dream Import sans<br>réserve         |  |
|                                                                                         |                           | Paiement sécurisé                                                            |  |
|                                                                                         |                           | Renseignez vos informations de facturation et livraison sur la page suivante |  |